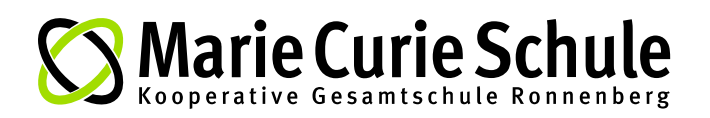

# Anleitung für die WebUntis-Eltern-Accounts

## Wozu kann ich ein Eltern-Account nutzen?

Ab diesem Schuljahr haben Sie als Eltern / Erziehungsberechtigte die Möglichkeit, sich für einen **WebUntis-Zugang** zu registrieren. Über diesen Zugang können Sie

- eine Krankmeldung für Ihr Kind online eintragen (anstatt im Sekretariat anzurufen).
- den Stundenplan Ihres Kindes sehen.
- die Fehlzeiten und den Entschuldigungstatus (entschuldigt / nicht entschuldigt) Ihres Kindes einsehen.

### Wer darf das Eltern-Account nutzen?

#### Krankmeldungen, die Sie eintragen gelten als entschuldigt.

Darum müssen Sie sicherstellen, dass nur Sie als Eltern / Erziehungsberechtigte diesen Account nutzen. Das Gleiche gilt für Ihr ISERV-Account.

Bitte beachten:

\* Bei Attestpflicht können Sie ebenfalls die Funktion "Krankmeldung online" nutzen. Das Attest muss dann aber zeitnah bei der Klassenlehrkraft eingereicht werden.

\* Befreiungen bzw. Beurlaubungen (z. B. Arzttermin) müssen weiterhin im Voraus beantragt werden.

#### Wie kann ich mich bei WebUntis registrieren?

# WICHTIG: Melden Sie sich bei der Erstanmeldung unbedingt über einen Internetbrowser an und <u>nicht</u> direkt in der Untis Mobile App!

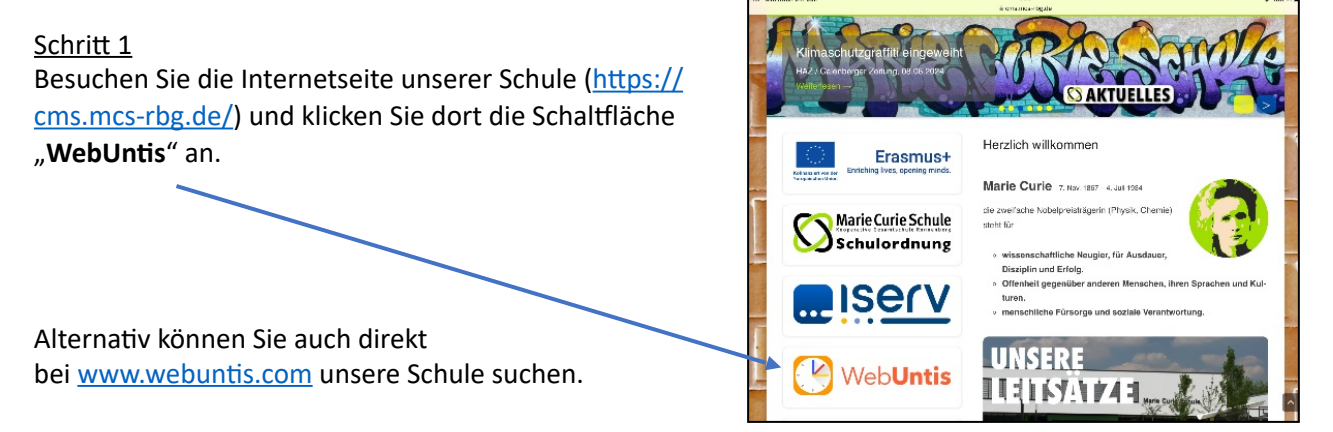

#### Schritt 2

a) Wählen Sie unsere Schule aus.

b) Klicken Sie auf "Registrieren".

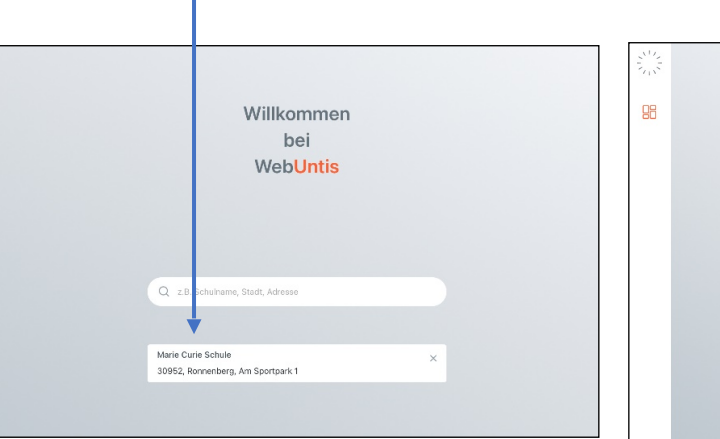

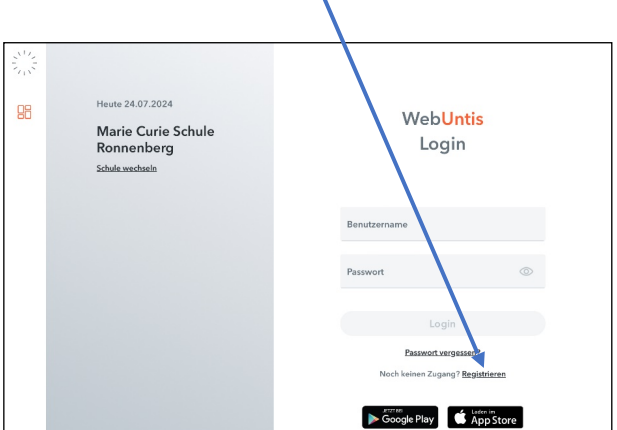

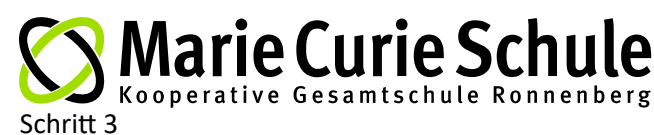

Tragen Sie nun Ihre E-Mail-Adresse in das entsprechende Feld ein und drücken Sie auf senden.

Sie müssen hierfür Ihre die E-Mail-Adresse Ihres ISERV-Eltern-Accounts nutzen.

Ihre ISERV-E-MAIL-Adresse ist zugleich Ihr Nutzername bei WebUntis.

(Rechts sehen Sie, wie dies bei den Eltern unserer Schülerin Marie Curie aussieht.)

| Heute 24.07.2024                                    | Web <mark>Untis</mark><br>Registrierung                                                         | 915<br>11 | Heute 24.07.2024                                    | Web <mark>Untis</mark><br>Registrierung                                                               |
|-----------------------------------------------------|-------------------------------------------------------------------------------------------------|-----------|-----------------------------------------------------|----------------------------------------------------------------------------------------------------|
| Marie Curie Schule<br>Ronnenberg<br>Schule wechzeln | Bitte gehen Sie die E-Mail Adresse ein, die für Sie in<br>WebUnte hinterlegt wurde.             |           | Marie Curie Schule<br>Ronnenberg<br>Schule wechseln | Bitte gehan Sie die F.Mail Adhesse ein, die für Sie in<br>Webüchte hinterlegt wurde.<br>E.Mail Adeese |
|                                                     | E-Mail Adresse                                                                                  |           |                                                     | etern,mar.curie@kgs-ronnenberg.eu<br>Senden                                                           |
|                                                     | oder<br>Bitte geben Sie Ihren Bestäligungstode ein (kills Sie<br>betreits einen erhalten haben) |           |                                                     | oder<br>Ditte geben Se Ihren Bestäligungstode ein (falls Sie<br>bereits einen erhalten haben)         |
|                                                     | Bestätigungscode<br>Senden                                                                      |           |                                                     | Bestätigungscode<br>Senden                                                                            |

#### Schritt 4

Sie erhalten eine E-Mail auf Ihr ISERV-Eltern-Account. Sie klicken auf den Link und Ihr WebUntis Account ist registriert.

Alternativ können Sie den Bestätigungscode auf der vorher genutzten WebUntis-Seite eingeben.

| < Zurück                                                                                                    | S Antworten                                                                                                    | ▼ du Verschieben                                                                 | <ul> <li>Papierkorb</li> </ul>                     | Mehr▼ ← →             |
|----------------------------------------------------------------------------------------------------|----------------------------------------------------------------------------------------------------|----------------------------------------------------------------------------------|----------------------------------------------------|-----------------------|
| Absender: WebUntis <                                                                                                    | system@webuntis.com>☆                                                                                                    |                                                                                  |                                                    |                       |
| Empfänger:                                                                                                    |                                                                                                    |                                                                                  |                                                    |                       |
| Betreff: [WebUntis] Re                                                                                                    | egistrierung                                                                                                    |                                                                                  |                                                    | 02.07.2024 11:50      |
| Klicken Sie auf folger<br>ein:<br>https://ajax.webuntis.o<br>token=19ea4ee4b89ef                                                                       | nden Link, um die Registrieru<br>com/WebUntis/?school=Maria<br>3dcf98278ab09fb70                                                                           | ang abzuschließen oder §<br>ie+Curie+Schule#basic/u                              | eben Sie den Bestätig<br>serRegistration?          | gungscode in WebUntis |
| Klicken Sie auf folger<br>ein:<br>https://ajax.webuntis.c<br>token=19ea4ee4b89ef<br>lhr Bestätigungscode<br>19ea4ee4b89ef3dcf98<br>Dieses E-Mail wurde | iden Link, um die Registrieru<br><u>com/WebUntis/?school=Marii</u><br><u>3dcf98278ab09fb70</u><br>lautet:<br>278ab09fb70<br>automatisch generiert. Bitte a | ang abzuschließen oder g<br>ie+Curie+Schule#basie/v<br>antworten Sie nicht darau | geben Sie den Bestätig<br>sserRegistration?<br>1f. | gungscode in WebUntis |

#### Schritt 5

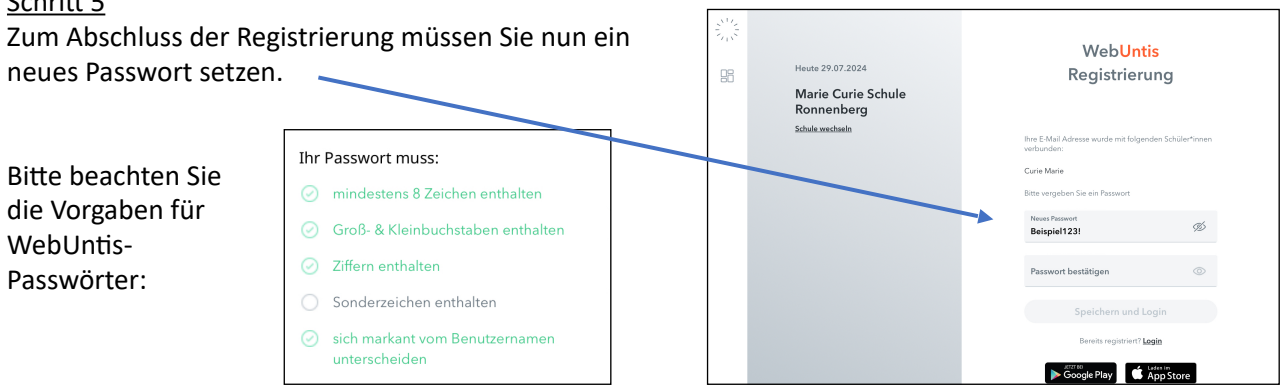

Anschließend erhalten Sie eine E-Mail, die Ihre Registrierung bestätigt.

|                                                                                                    | gang                                       | Apps Hilfe                                     |  |  |  |
|----------------------------------------------------------------------------------------------------|--------------------------------------------|------------------------------------------------|--|--|--|
| < Zurück                                                                                                    | 🖘 Antworten 💌 📩 Verschieben 👻 🛅 Papierkorb | Mehr $\bullet$ $\leftrightarrow$ $\rightarrow$ |  |  |  |
| Absender: WebUntis <system@webuntis.com>☆<br/>Empfänger: eltern.mar.curie@kgs-ronnenberg.eu☆<br/>Betreff: [WebUntis] Registrierung abgeschlossen 29.07.2024 21:11</system@webuntis.com> |                                            |                                                |  |  |  |
| Herzlich willkommen bei WebUntis!                                                                                                    |                                            |                                                |  |  |  |
| Sie können sich ab sofort bei WebUntis anmelden.                                                                                                    |                                            |                                                |  |  |  |
| Ihr Benutzername lautet: eltern.mar.curie@kgs-ronnenberg.eu                                                                                                    |                                            |                                                |  |  |  |
| Liebe Grüße<br>Ihr WebUntis Team                                                                                                    |                                            |                                                |  |  |  |
| Dieses E-Mail wurde automatisch generiert. Bitte antworten Sie nicht darauf.                                                                                                    |                                            |                                                |  |  |  |
|                                                                                                    |                                            | Quelitext                                      |  |  |  |

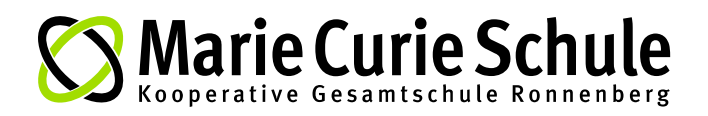

# Wie nutze ich das WebUntis-Eltern-Account?

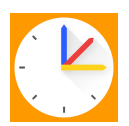

Nach der erfolgreichen Registrierung können Sie sich über www.webuntis.com oder über die App *untis mobile* einloggen.

Wenn Sie die Untis Mobile App auf einem Smartphone oder Tablet nutzen möchten, installieren Sie diese über den App Store (iOS) bzw. über den Google Play Store (Android) auf Ihrem Gerät.

| 300<br>200<br>8 | Heute 29.07.2024<br>Marie Curie Schule<br>Ronnenberg<br>Schafe wechselt | Web <mark>Untis</mark><br>Login                                        |
|-----------------|-------------------------------------------------------------------------|------------------------------------------------------------------------|
|                 |                                                                         | Rentemanne<br>ellern maccurie®kgs-ronnenberg.eu<br>Present             |
|                 |                                                                         | Login<br>Parawat vergessen?<br>Noch keinen Zugang? <u>Registrieren</u> |
|                 |                                                                         | Google Play                                                            |

#### a) Ich möchte eine Krankmeldung für mein Kind eintragen:

Sie wählen "Meine Abwesenheiten" aus und tragen dann eine neue Abwesenheit ein. Bitte achten Sie unbedingt auf das richtige Datum.

Als Grund wählen Sie "Online-Krankmeldung durch Erziehungsberechtigte" aus.

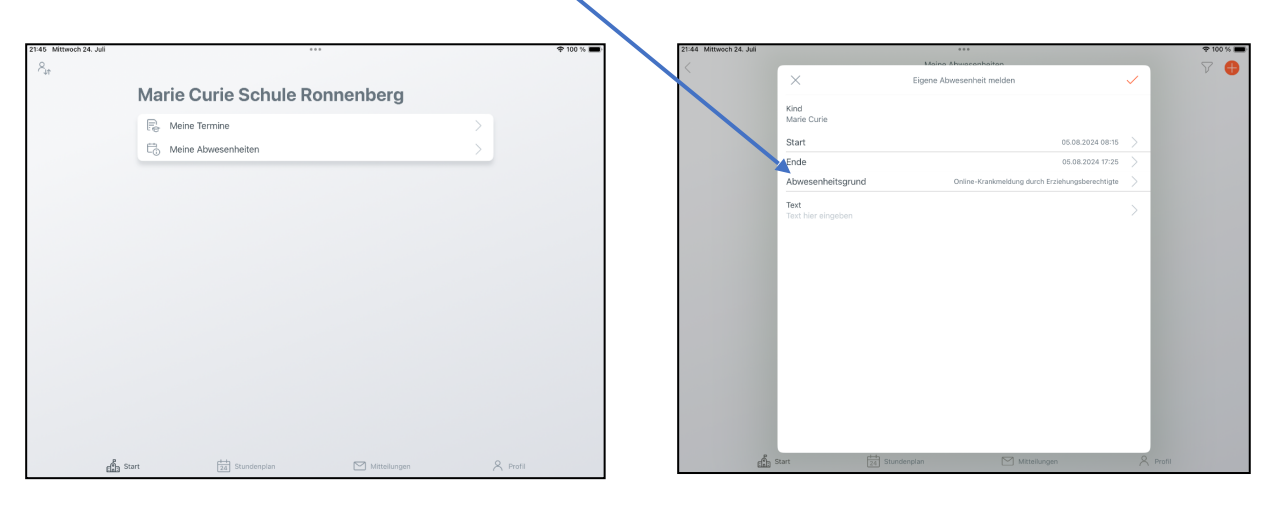

#### Nun haben Sie Ihr Kind für den Krankheitstag entschuldigt.

Sie können unter "Meine Abwesenheiten" auch jederzeit den Entschuldigungsstatus einsehen.

#### b) Ich möchte in der App zu einem anderen WebUntis-Profil wechseln, z.B. für das Geschwister-Kind.

| Sie klicken in der App auf "Profil" und geben<br>dann die Anmeldedaten für das weitere Profil ein. | Profil  Curie Ersishungsberechtigtery  Kontaktdaten  Demeert ledern |
|----------------------------------------------------------------------------------------------------|---------------------------------------------------------------------|
| In Zukunft können Sie dann über den <b>Button</b> oben links                                       | Vas gibt es Neues     Gratelungen     App bewerten     Deer         |
| schnen zwischen den Promen wechsein.                                                               | Abmelden                                                            |